" به نام خدا"

## دانشگاه هنر اصفهان

مديريت فناوري اطلاعات

1

راهنمای سیستم مدیریت یادگیری الکترونیکی LMS

ويژه دانشجويان

## نرم افزارهای مورد نیاز

برای اجرای هر سیستم تحت وب شما به یک مرورگر تحت وب نیاز دارید که به عنوان میزبان برنامه تحت وب عمل میکند. این مرورگر میتواند مرورگر پیش فرض ویندوز یعنی Internet Explorer باشد. اما توصیه میشود برای استفاده بهتر از قابلیتهای سیستم، از مرورگر Mozilla Firefox استفاده نمایید. این نرم افزار از آدرس زیر قابل دریافت است .

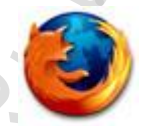

مرورگر <u>Mozilla Firefox</u> برای سیستم عامل ویندوز

نرم افزار دیگری که برای مشاهده محتواهای آموزشی و بعضی از قسمتهای سایت به آن احتیاج خواهید داشت نرم افزار Flash player است. دقت داشته باشید در سیستم عامل ویندوز، نسخههای نرم افزار Flash player مربوط به مرورگرهای مختلف با یکدیگر متفاوت است و بسته به مرورگری که استفاده میکنید میبایست نسخه خاص آن مرورگر را بر روی سیستم خود نصب نمایید.این نرم افزار از آدرس زیر قابل دریافت است.

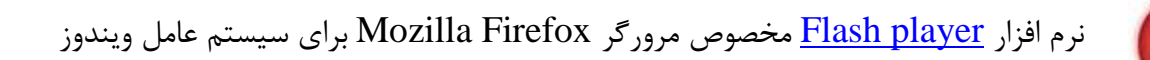

در زمان بروز مشکل ، ممکن است برای بر طرف کردن مشکل نیاز باشد عوامل پشتیبانی به سیستم شما دسترسی داشته باشند. برای دسترسی عوامل پشتیبانی به سیستم شما از نرم افزار زیر استفاده میشود .این نرم افزارها از آدرس زیر قابل دریافت است.

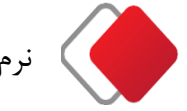

نرم افزار <u>AnyDesk</u> برای سیستم عامل ویندوز

جهت اتصال به کلاس مجازی، شما نیاز به نصب یک Addin بر روی سیستم خود خواهید داشت.این نرم افزار از آدرس زیر قابل دانلود است .

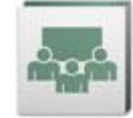

نرم افزار Adobe Connect

**توجه**: برای ورود به کلاس مجازی لازم است که نرم افزار Flash Player مخصوص مرورگر و افزونه AdobeConnect addin نصب شوند.

#### ورود به سایت

۱- آدرس سایت آموزش الکترونیکی دانشگاه هنر اصفهان را در مرور گر خود وارد کنید یا از طریق پرتال دانشگاه، پنل دسترسی سریع دانشجویان اقدام نمایید.

http://lms.aui.ac.ir

برای استفاده بهتر از قابلیتهای سیستم حتما از مرورگر فایرفاکس استفاده نمایید.

۲ - با نام کاربری و پسورد خود وارد سایت شوید

.(توجه داشته باشید که در هنگام وارد کردن نام کاربری و رمز عبور کیبورد سیستم بر روی English قرار داشته باشد).

| تم مدیریت یانگیری الکترونیکی |                                                 | - 0 <del>- X</del>                                                                                 |
|------------------------------|-------------------------------------------------|----------------------------------------------------------------------------------------------------|
| ← → C ① Not secur            | e   Ims1.aui.ac.ir/LoginPage.aspx?ReturnUrl=%2f | 🛚 🖈 📴 🖯 🔂 :                                                                                        |
|                              | سنطر حفهان<br>المسلح خلمان                      | دانخة                                                                                              |
| اطلاعیه های سیستم            |                                                 | سېستم مدېرېت بادگېرې انګنرونیکې                                                                    |
| چ<br>مدر گینگو<br>چ          |                                                 | ورود به سیستم<br>سیستم هدینت بادگری انگروریکی<br>امریکی علی از از از از از از از از از از از از از |
|                              | يادگيرى الكترونيک                               | Algent Blangar                                                                                     |
|                              |                                                 |                                                                                                    |

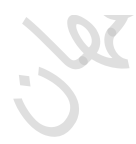

**نام کاربری**: شماره دانشجویی در سامانه گلستان میباشد.

**رمز عبور:** کد ملی دانشجو میباشد.

**توجه**: چنانچه هنگام ورود با مشکل مواجه شدید به کارشناس فناوری اطلاعات یا آموزش دانشکده خود مراجعه نمایید.

### معرفی فضای کاربری

پس از ورود به سامانه با کلیک بر روی "**فضای کاربری**" میتوانید بخشهای زیر را مشاهده نمایید:

| E constanting                                                                   | داستاهت کر شفهان<br>• • • • • • • • • • • • • • • • • • • |                                                                                                    | ی کاربری<br>سر |                                                                                                    |
|---------------------------------------------------------------------------------|-----------------------------------------------------------|----------------------------------------------------------------------------------------------------|----------------|----------------------------------------------------------------------------------------------------|
| <ul> <li>ب ساینه مندرت بادگردی</li> <li>خونی آمدید</li> <li>تار کسکو</li> </ul> |                                                           | <ul> <li>العام الحرب المحمد المحمد الم<br/>المحمد المحمد المحمد المحمد المحمد المحمد المحمد المحمد المحمد المحمد المحمد المحمد المحمد المحمد المحمد المحمد المحمد المحمد المحمد المحمد المحمد المحمد المحمد المحمد المحمد المحمد المحمد المحمد الم<br/>المحمد المحمد المحمد المحمد المحمد المحمد المحمد المحمد المحمد المحمد المحمد المحمد المحمد المحمد المحمد المحمد المحمد المحمد المحمد المحمد المحمد المحمد المحمد المحمد المحمد المحمد المحمد المحمد المحمد المحمد المحمد المحمد المحمد المحمد المحمد المحمد المحمد المحمد المحمد المحمد المحمد المحمد المحم<br/>المحمد المحمد المحمد المحمد المحمد المحمد المحمد المحمد المحمد المحمد المحمد المحمد المحمد المحمد المحمد المحم المحمد المحمد المحمد المحمد المحمد المحمد المحمد المحمد المحمد المحمد المحمد المحمد المحمد المحمد المحمد المحمد المحمد ال</li></ul> | تفویم اجرایی   | درس قال من<br>دروه : [ بیمانان تعد ]<br>کلیستان دوره بینان تعد ]<br>کلیستان دوره بینان تعد ]<br>میره و بختی ( 210006)<br>دریون از کلیستان دوره بینان تعد ]<br>دریون دروی 1 - کلیستان(210008)<br>دریون کار دروی 1 - کلیستان(210008)<br>دریون کار دروی 1 - کلیستان(210008)<br>دریون کار دروی در کلیستان(210008)<br>دریون کار دروی - کلیستان(210008)<br>دریون کارگاه دروی - کلیستان(210008)<br>دریون کارگاه دروی - کلیستان(210008)<br>دریون کارگاه دروی - کلیستان(210008)<br>دریون کارگاه دروی - کلیستان(210008)<br>دریون کارگاه دروی - کلیستان(210008) |
|                                                                                 | ادگېرې الکنروبیک                                          | Sugar Bingar                                                                                                    |                |                                                                                                    |

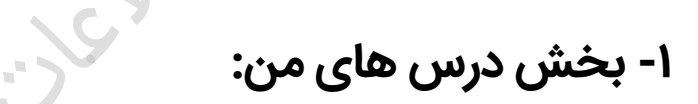

در این بخش با انتخاب دوره مورد نظر تمام دروس انتخابی دوره شما لیست شده است.به عنوان نمونه وارد دوره ترم دوم سال تحصیلی ۱۳۹۸-۹۹ ← تجزیه و تحلیل و نقد آثار میشویم و بر روی تجزیه و تحلیل و نقد آثار کلیک میکنیم.

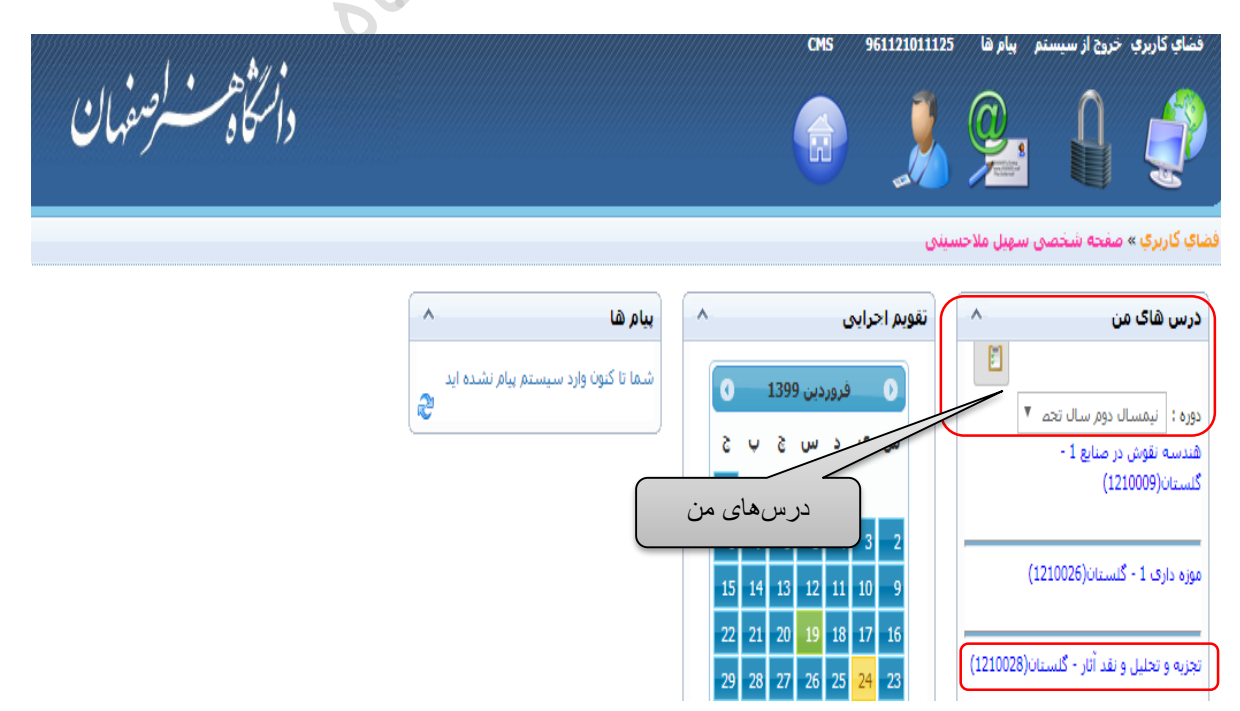

## ورود به کلاس مجازی

پس از اینکه وارد درس شدید، برای هر درسی دارای چند ماژول تعریف شده است که این ماژول ها برای دانشجویان عبارتند از: طرح سوال، اخبار، کلاس مجازی و ... . بر روی دکمه کلاس مجازی کلیک نمایید.

|                     | دانتكاهب لرسفهان       | ا استاد کارونا میروا از میستر باد ها 121111195 010<br>میرونا میروا از میرونا از میرونا از میرونا از میرونا از میرونا از میرونا از میرونا از میرونا از میرونا از میرونا |
|---------------------|------------------------|----------------------------------------------------------------------------------------------------|
| اخبار درس ارائه شده | 09                     | <mark>فساک کاربرگ</mark> » نجربه و تجلیل و نقد آثار - گلستان                                                                                                    |
| 2                   | 🖂 بيام ها (0)          |                                                                                                    |
|                     |                        | انجزیه و تحلیل و نقد آثار - کلستان<br>عنان زیادتیان : داشگره خفاطت » رومت - عنیان دوره : نیمسال دوم سال تحمیلی، 1398-99                                                |
|                     |                        | عنوان نفش شما : Student                                                                                                    |
|                     |                        |                                                                                                    |
|                     |                        |                                                                                                    |
|                     |                        |                                                                                                    |
| نالار گفتگو         |                        | ليست اسائيد درس                                                                                                    |
| æ                   | كلاس مجازى             | (djuž                                                                                                    |
|                     |                        | ورایش                                                                                                    |
|                     |                        |                                                                                                    |
|                     |                        | يران مشاهدها بيشتر <b>انية البلد</b> كبير                                                                                                    |
|                     |                        | اطلامات                                                                                                    |
|                     | 🜉 کلاس مجاری 📑 نظرسنجی | 🕎 طرح سوال 📑 تالار گفتگو 🔺 اخبار 📴 اناق گفتگو                                                                                                    |
|                     |                        | 🗾 ریزیفرات من 🗍 کارنامه                                                                                                    |
|                     |                        |                                                                                                    |
|                     | المراقبة الكرميك       | unité Bionest                                                                                                    |

## ماژول کلاس مجازی:

بعد از کلیک بر روی ماژول کلاس مجازی شما به صفحه کلاس مجازی هدایت میشوید. لینک جلسه های درس را مشاهده میکنید. شما میتوانید با کلیک بر روی لینک فعال جلسه**(لینک به رنگ آبی )** وارد کلاس مجازی شوید.

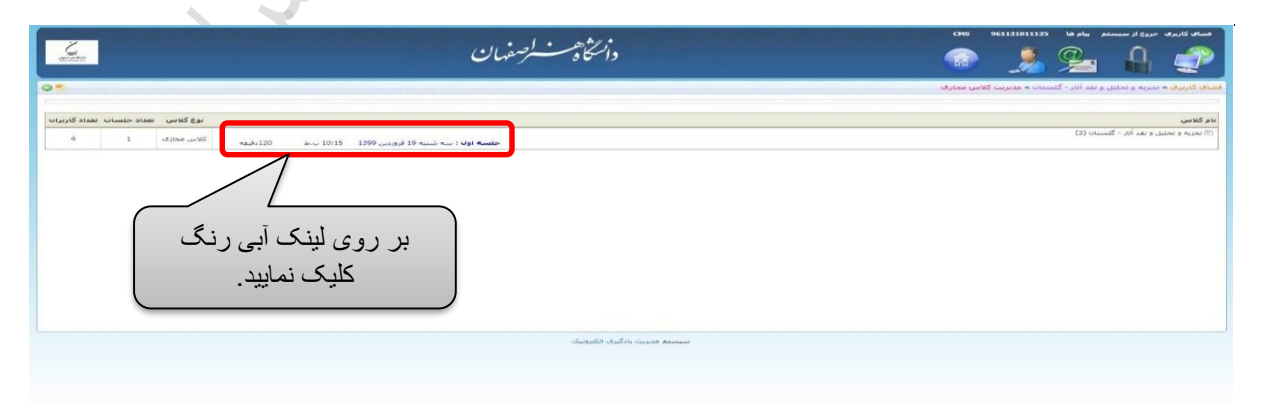

توجه کنید لینک ورود به کلاس فقط در روز و ساعت ارائه درس فعال خواهد شد و در سایر موارد غیر فعال است.

### برای ورود به کلاس مجازی دقت و رعایت نکات زیر الزامی است:

- دقت کنید که لینک هر درس فقط در ساعات ارائه درس فعال می باشد.
- برای مشاهده کلاس مجازی بر روی موبایل باید Adobe Connect Add in مخصوص موبایل ( <u>اندروید</u> یا <u>IOS</u> ) را بر روی گوشی هوشمند خود نصب کنید.
- قبل از ورود به کلاس مجازی یا سایت ادوبی کانکت لازم است نرم افزار فلش پلیر بر روی سیستم نصب باشد.

#### مواردی که مانع ورود به کلاس مجازی می شود:

سرویس به نام پاپ آپ بلاکر، معمولا این سرویس جلوی پاپ آپها یا کادرهای کوچک تبلیغاتی مزاحم از جنس فلش را میبندد ولی از آنجا که کلاس مجازی حاضر از جنس فلش میباشد بایستی این سرویس را خاموش کرد. خاموش کردن این سرویس در مرورگر فایرفاکس به شیوه زیر میباشد:

### مرورگر فایرفاکس FireFox:

در قسمت قبل هنگامی که بر روی لینک فعال جلسه **(لینک آبی رنگ)**، در بالای صفحه، زیر نوار آدرس، <mark>کادر زرد رنگی</mark> اضافه میشود. بر روی گزینه "Options" کلیک میکنیم.

| روب در مرد مرد مرد المراجع           روب در مرد مرد مرد مرد مرد مرد مرد مرد مرد                  | مر بر روی گزینه "Options" کلیک نمایید.<br>بر بر روی گزینه "عبان<br>کسان ()<br>مسان () |
|--------------------------------------------------------------------------------------------------|---------------------------------------------------------------------------------------|
| <u>لوک</u> کندی هداد کیریزان<br>وله : سه ۱۵ فروردن ۱۵:۱۹ ت.م ۱۵:۱۹ ت.م ۱۵:۱۹ ت.م ۱۵ کندی معادی ا | دين و ند اثر ، گلستان ه مديريت گلامي معارك<br>گلستان (f)<br>جلسه از                   |
| <u>بوع کلمی سند خلسات سند کاربران</u><br>وان: سه شنه 10 فرورمی 10:15 نیز ان<br>ا                 | ا کست (۱)<br>۲۰ مست<br>بیستم میرین بادگری اکثرویک                                     |
| 4 1 33000 WS 34,4120 Ev 19:15 1399 000,93 19 10 W 40 19 19                                       | ئىسە ()<br>خىمە (                                                                     |
|                                                                                                  | سيستم مدرزت بادگيري الکترونيک                                                         |
|                                                                                                  | سيستغ فدريت بادگرى الكترونيگ                                                          |
|                                                                                                  |                                                                                       |
| ا انتخاب نمایید.                                                                                 | پس گزینه "Allow pop-ups for Ims.aui.ac.ir" بپس گزینه                                  |
| Allow pop-ups                                                                                    | for Ims1.aui.ac.ir                                                                    |
|                                                                                                  |                                                                                       |
| "Ims.au1.ac.ir"                                                                                  | s message when pop-ups are blocked                                                    |
| Show 'http://vo                                                                                  | c.aui.ac.ir/r8eb07yfstq1/?session=breezbreezv6x2tfy8i45rgm8c                          |
|                                                                                                  |                                                                                       |

بيد.

توجه نمایید که غیر فعال کردن pop-ups در هر مرورگر یک بار انجام میگیرد.

هم اکنون دوباره بر روی لینک فعال جلسه کلیک نمایید.

|                                    | دانتگاهست لرصفهان                                                                                                    | ا المالي کاري کار اين سيستان بياد فتا (1933) 1965 ( 1966)<br>مالي المالي المالي المالي المالي المالي ( 1966) ( 1966) ( 1 |
|------------------------------------|----------------------------------------------------------------------------------------------------|----------------------------------------------------------------------------------------------------|
| © *                                |                                                                                                    | <mark>فهای کاربری</mark> » نجریه و نجینل و نند آنار - گنستان <b>» مدیریت کلاس مجاری</b> .                                                                                                    |
| وع کلاس انعداد جلسات تعداد کاربران | u la construcción de la construcción de la construc | نام کلاس                                                                                                    |
| لاس مجاری 4 4                      | خ <b>لسە اول</b> : سە شىلە 19 لاروردىن 10:15 بىق 22 دارلىلە <sup>21</sup>                                                                                                    | 🖻 بجزیه و تحلیل و نقد آثار - گلستان (3)                                                                                                    |
|                                    |                                                                                                    |                                                                                                    |
| ) لینک آبی رنگ<br>یک نمایید.       | بر روی<br>کا                                                                                                    |                                                                                                    |
|                                    |                                                                                                    |                                                                                                    |
|                                    |                                                                                                    |                                                                                                    |
|                                    |                                                                                                    |                                                                                                    |
|                                    | سيستع مديرت باذگيرى الكترونيك                                                                                                    |                                                                                                    |
|                                    |                                                                                                    |                                                                                                    |
|                                    |                                                                                                    |                                                                                                    |

پس از ورد به کلاس صفحه ای شبیه به صفحه زیر باید برای شما فعال شود:

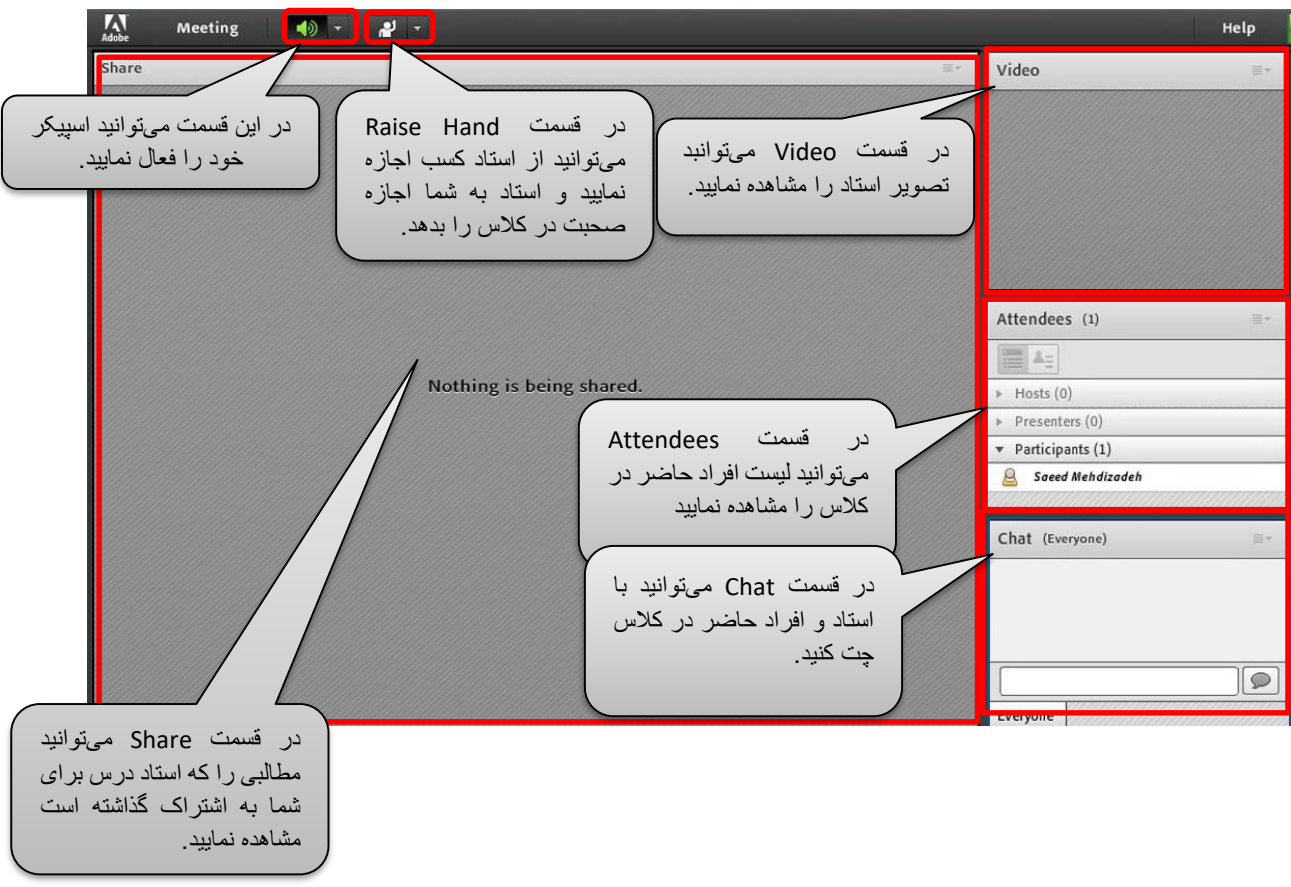

صفحه ای که مشاهده می کنید نمایی از اتاق است که پس از ورود مشاهده می کنیم.

توجه نمایید که هنگامی که به صورت فارسی در قسمت چت تایپ میکنید، هنگام تایپ حرف "ی" متن به هم میریزد. در این صورت لازم است جهت تایپ حرف "ی" از کلید ترکیبی shift+x استفاده گردد.

یا فونت ادوبی کانکت را نصب نمایید.

دانشجویانی که به دلایلی نتوانستند در زمان کلاس آنلاین شوند، میتوانند در زمان مناسب فایل ضبط شده جلسه گذشته را مشاهده نمایند.

توجه: به دلیل اینکه مشاهده فایلهای ضبط شده نیازمند نصب افزونه فلش پلیر میباشد و امکان نصب این افزونه بر روی گوشی وجود ندارد، بنابراین فقط با سیستم کامپیوتری(مبتنی بر ویندوز) میتوانید فایلهای ضبط شده را مشاهده نمایید.

توصیه می شود که همه کاربران هر بار قبل از شروع جلسه Audio Setup Wizard را انجام دهند تا هم از تنظیمات صحیح میکروفن و Speaker اطمینان حاصل نمایند و همچنین مقدار نویزهای محیطی بررسی شود.

"پيوست"

### تنظيمات Audio Setup Wizard

برای انجام Audio Setup Wizard از منوی Meeting گزینه آن را انتخاب نمایید.

| Adobe | Meeting 🛛 👈 👻      | <b>2</b> - |
|-------|--------------------|------------|
| Share | Audio Setup Wizard |            |
|       | Full Screen        |            |
|       | Exit Adobe Connect |            |
|       |                    |            |
|       |                    |            |
|       |                    |            |
|       |                    |            |
|       |                    |            |
|       |                    |            |

در Audio Setup Wizard بر روی Next کلیک کنید. در مرحله یک سلامت Speaker شما بررسی می شود. بر روی Play Sound کلیک کنید و بلافاصله موسیقی پخش خواهد شد که باید بتوانید آن را بشنوید.

| est Sound Output                                                          |                                          |                                |                                   |                                        |
|---------------------------------------------------------------------------|------------------------------------------|--------------------------------|-----------------------------------|----------------------------------------|
| Ensure that your sp<br>o an audible level.(<br>music, click <b>Help</b> . | eakers are con<br>Click <b>Play Soun</b> | nected and to<br>d to check yo | urned on. The<br>our speakers, it | volume should be<br>you do not hear th |
| Stop Sound                                                                |                                          |                                |                                   |                                        |
|                                                                           | Now playing                              | test sound                     |                                   |                                        |
|                                                                           |                                          |                                |                                   |                                        |
|                                                                           |                                          |                                |                                   |                                        |

اکنون Adobe Connect باید بررسی از میزان صدای شما در هنگام صحبت کردن انجام دهد. بر روی دکمه Record کلیک کنید و شروع به صحبت نمایید. پس از پایان بر روی Stop کلیک و دکمه Play Recording را انتخاب کنید. صدای ضبط شده خواهید شنید.

| Audio Setup Wizard - Step 3(                                                                                                    | (4)                                                                                                    |
|----------------------------------------------------------------------------------------------------|----------------------------------------------------------------------------------------------------|
| Tune Microphone Volume                                                                                                    |                                                                                                    |
| To ensure that your microphon<br>following sentence into the mic<br>the Play Recording button to he<br>Please speak "I can see the reco<br>properly" or anything you desire | e is working properly, click <b>Record</b> , and read the<br>rophone. Click <b>Stop</b> once you are done and click<br>ear your recording.<br>rding bar is moving and my microphone is working |
| Record                                                                                                    | ▶ Play Recording                                                                                                    |
| Help                                                                                                    | Cancel Prev Next                                                                                                    |

با کلیک بر روی Help می توانید اطلاعات بیشتری درباره این قسمت به دست آورید.

یکی از جالب ترین قسمت های این Wizard مرحله چهارم آن است. در این بخش شما می توانید، نویز محیط را بررسی نمایید. با کلیک بر روی Test Silence صدای محیط اطراف تجزیه و تحلیل می شود و در انتها بر روی Next کلیک نمایید.

| Audio Setup Wizard - Step 4(4)                                                                                                    |                                                                                              |
|----------------------------------------------------------------------------------------------------|----------------------------------------------------------------------------------------------|
| Tune Silence Level                                                                                                    |                                                                                              |
| To detect the amount of background noise a<br>make sure you are in a quiet place and stay<br>Once this is complete, click <b>Next</b> . | around you, click <b>Test Silence</b> . Please<br>v silent until the progress bar is filled. |
| Test Silence                                                                                                    |                                                                                              |
|                                                                                                    |                                                                                              |
|                                                                                                    |                                                                                              |
|                                                                                                    |                                                                                              |
| Help                                                                                                    | Cancel Prev Next                                                                             |

بعد از انجام این Wizard شما مطمئن خواهید بود که تنظیمات صدا در نرم افزار Adobe Connect Meeting به درستی صورت پذیرفته است.

| Audio Setup Successful!                                                                                                    |  |  |  |
|----------------------------------------------------------------------------------------------------|--|--|--|
| Success                                                                                                    |  |  |  |
| You have completed the Audio Setup Wizard. If you are still experiencing problems with your audio, click the <b>Help</b> button below. |  |  |  |
| Microphone - Microphone (Realtek High Definition Audio)<br>Microphone Volume - 100<br>Silence Level - 0                                |  |  |  |
|                                                                                                    |  |  |  |
| Help Cancel Prev Finish                                                                                                    |  |  |  |

با کلیک بر روی گزینه Speaker می توان آن را فعال و یا غیر فعال کرد. همچنین با استفاده از لیست کشویی می توان تنظیماتی از قبیل تنظیم بلندی صدا را انجام داد .

| are | Mute My Speakers                                       |
|-----|--------------------------------------------------------|
|     | Mute Conference Audio Only                             |
|     | Adjust Speaker Volume                                  |
|     | Adjust Speaker Volume                                  |
|     | Drag slider to adjust speaker volume for this meeting. |
|     |                                                        |
|     | Speaker 🐠                                              |
|     | Speaker 📢 Low High                                     |
|     | Speaker 📢 📜 ' ' ' ' ' ' ' ' ' ' ' ' ' ' ' ' ' '        |

### ليست وضعيت

در لیست وضعیت ، انواع وضعیت هایی که یک کاربر در مواقع مختلف به آن نیاز دارد وجود دارد . هر کاربر با کلیک بر روی وضعیت دلخواه ، حالت یا نظر خود را به Host سیستم نشان می دهد .

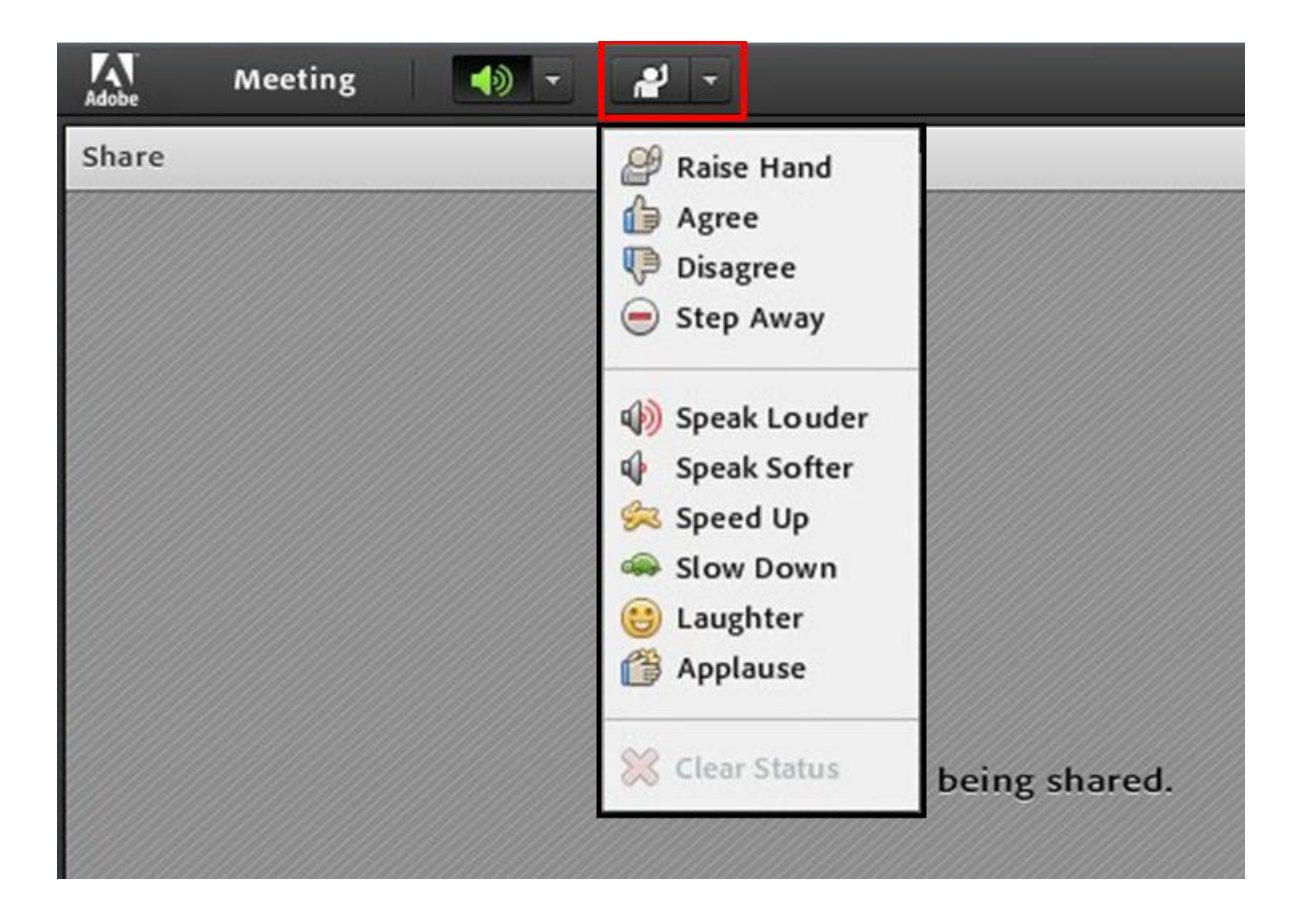

#### :Raise Hand

شما میتوانید موافقت یا مخالفت خود را با مباحث مطرح شده در کلاس با استفاده از گزینههای Agree و Disagree بیان نمایید، و یا اگر سوالی داشتید می توانید با استفاده از گزینه Raise Hand به استاد درس اطلاع دهید و استاد درس می تواند هر یک از موارد میکروفن، وب کم، اشتراک گذاری و یا چت خصوصی را برای شما فعال کند.

## ميكروفن

در صورتی که Host سیستم اجازه دسترسی به میکروفن را به ما بدهد آیکن میکروفن در نوار بالای صفحه نمایان می شود . با کلیک بر روی آیکن Microphone می توان میکروفن را فعال و یا غیر فعال کرد.

| Adobe | Meeting | - 10 | 👲 - 🛃 -                                                            |              |
|-------|---------|------|--------------------------------------------------------------------|--------------|
| Share |         |      | Mute My Microphone<br>Disconnect My Microp<br>Adjust Microphone Vo | hone<br>Jume |
|       |         |      | Nothing is bei                                                     | ng shared.   |

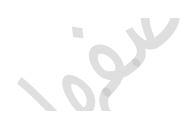

# وب کم(Webcam)

در صورتی که Host سیستم اجازه دسترسی به webcam را به ما بدهد آیکن webcam در نوار بالای صفحه نمایان می شود . با کلیک بر روی آیکن webcam می توان آن را فعال و یا غیر فعال کرد . همچنین در پاد Video با کلیک بر روی گزینه Start My Webcam نیز می توان webcam را فعال کرد .

| 🔨 Meeting 🚽 | Q - 📲 -         |  |
|-------------|-----------------|--|
| Share       | Start My Webcam |  |
|             | Select Camera 🕨 |  |
|             |                 |  |
|             |                 |  |
|             |                 |  |
|             |                 |  |
|             |                 |  |
|             |                 |  |
|             |                 |  |
|             |                 |  |
|             |                 |  |
|             |                 |  |

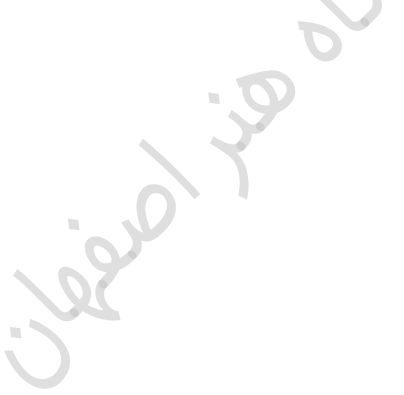

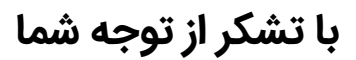